## كيفية تحميل و تنصيب برنامج Microsoft Outlook على نظام Android

الخطوة 1: تحميل Outlook لنظام Android

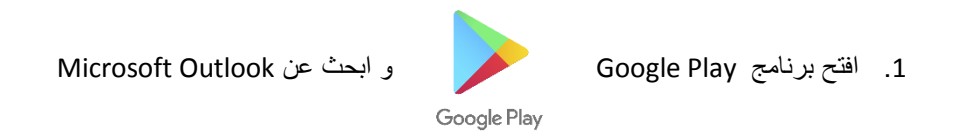

1- اضغط على INSTALL لبدء التحميل و التنصيب.

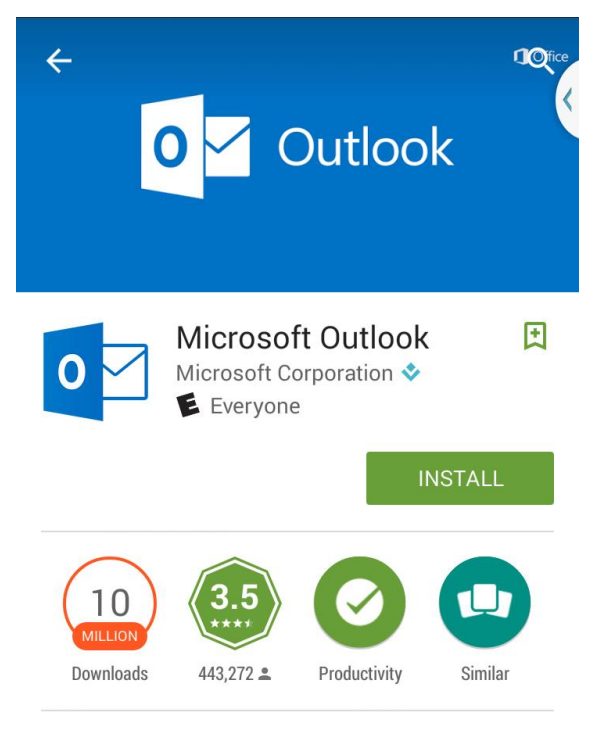

The official Microsoft Outlook app for Android phones and tablets.

READ MORE

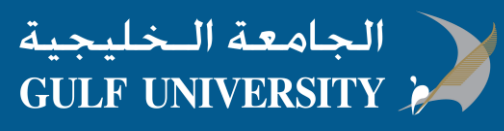

## الخطوة 2 : تسجيل البريد الالكتروني في برنامج Outlook

1. افتح برنامج Outlook ، الايقونة مثل هذة

0

- 2. اضغط GET للبدء
- أكتب بريدك الالكتروني الخاص بالجامعة الخليجية، ثم اضغط Continue

| Add account ?                                                                                                    |            |               |      |  |
|----------------------------------------------------------------------------------------------------|------------|---------------|------|--|
| Enter your work or personal email address.                                                                                                    |            |               |      |  |
| yourname@yourdomain.com                                                                                                    |            |               |      |  |
| Microsoft might email you about the Outlook Mobile App. You can<br>unsubscribe at any time. View our Privacy Policy.<br>@live.com @msn.com @hotmail.com @ou |            |               |      |  |
| (wive.com                                                                                                    | witish.com | Conotinan.com | (aut |  |
|                                                                                                    |            | CONTINU       | JE > |  |

4. اكتب كلمة المرور الخاصة بالبريد الالكتروني ثم اضغط Sign in

| Microsoft               |         |  |  |  |
|-------------------------|---------|--|--|--|
| yourname@yourdomain.com |         |  |  |  |
| Enter password          |         |  |  |  |
| Password                |         |  |  |  |
| Back                    | Sign in |  |  |  |

- 5. عند ظهور نافذة الشروط و الاحكام، اضغط Activate ثم Activate مرة اخرى.
- 6. اضغط Yes او Allow لاعطاء الصلاحية لبرنامج Outlook للقيام بمزامنة التقويم و ارقام الاتصال،.. الخ.

انت الان جاهز لاستخدام برنامج Outlook لنظام Android !